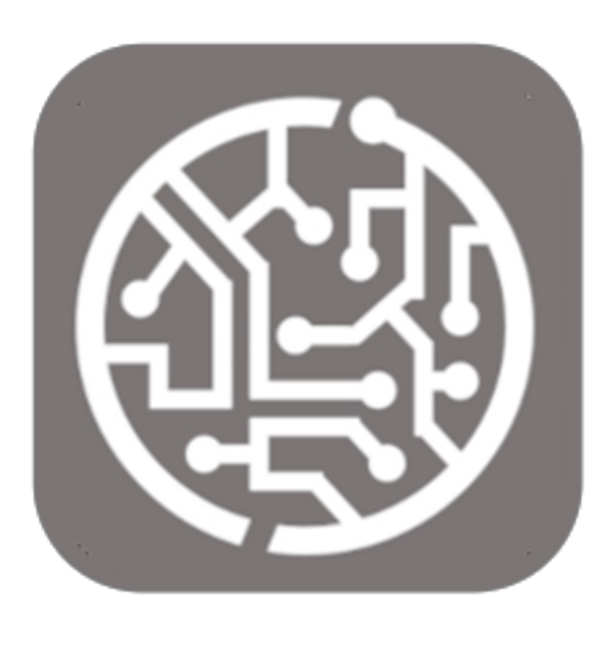

## BEYOND CATALOG V2

# **User Guide**

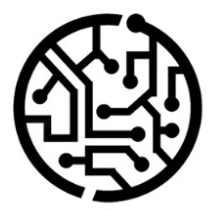

### **BEYONDIT GmbH**

Schauenburgerstr. 116 24118 Kiel Germany + 49 431 3630 3700 hello@beyondit.gmbh

### Inhaltsverzeichnis

Über BEYOND Catalog Einrichtung Neue Verkaufspreiskalkulation aktivieren Berechtigungssatz zuweisen Beyond CatalogV2 einrichten Funktionen Beyond Katalogartikel importieren Beyond Katalogartikel erstellen Artikel aus Beyond Katalogartikelstamm erstellen Artikelinformationen/-preise aktualisieren Preistrends für Katalogartikel ablesen Lizenzverwaltung

### Über Beyond CatalogV2

### Über diese Extension

Beyond CatalogV2 ist eine Extension für Microsoft Dynamics 365 Business Central. Sie wurde entwickelt von:

### **BEYONDIT GmbH**

Schauenburgerstraße 116 24118 Kiel Deutschland moin@beyondit.gmbh +49 431 3630 3700

Standardmäßig können Katalogartikel in Business Central nicht über mehrere Mandanten (beispielsweise Unternehmensniederlassungen) hinweg verwendet werden, d.h. jeder Mandant in einer Umgebung muss einen eigenen Katalogartikelstamm führen und pflegen. Wenn Sie **Beyond CatalogV2** verwenden, fügen Sie einen einzelnen mandantenübergreifenden Stamm an **Beyond Katalogartikeln** zu Ihrem Business Central hinzu.

Änderungen an Artikelpreisen und/oder an Ihrem Artikelangebot rollen Sie mit **Beyond Katalogartikeln** aus und ersparen Sie sich und allen Mitarbeitern (egal in welchem Mandant Ihrer Business Central-Umgebung) die Arbeit jeden Katalogartikelstamm für den entsprechenden Mandant separat zu aktualisieren. Der Import Ihrer bisherigen Katalogartikel als **Beyond Katalogartikel** kann schnell und einfach über die App **Beyond DataImporter** erfolgen, die als abhängige Anwendung für **Beyond CatalogV2** installiert werden muss.

**Beyond CatalogV2** ermöglicht es Ihnen, durch Wertezuordnungen verschiedene Kreditornummern in unterschiedlichen Mandanten zu verwenden, und gleichzeitig einen gemeinsamen Stamm an **Beyond Katalogartikeln** zu pflegen. Sie sind nicht darauf angewiesen, dass Stammdaten wie eine Kreditornummer (z.b. "10000" für Kreditor "Fabrikam, Inc.") als identischer Datensatz in anderen Mandanten vorgehalten werden. In einem anderen Mandanten Ihrer Umgebung kann der Kreditor "Fabrikam, Inc." beispielsweise die Nummer "50222" aufweisen.

Die aktuellste Version dieser Dokumentation finden Sie unter dem folgendem Link: Beyond CatalogV2 Dokumentation.

#### **O** NOTE

#### Abhängigkeiten von oder zu anderen Apps

Für die Verwendung von **Beyond CatalogV2** sind weitere, grundlegende Anwendungen erforderlich. Die folgenden Anwendungen sind erforderlich, um **Beyond CatalogV2** verwenden zu können und werden automatisch installiert und lizensiert:

- BEYOND License: Verwaltung von Probe- und Volllizenzen für Apps/Add-Ins von BeyondIT.
- BEYOND DataImporter: Ermöglicht den Import von großen Datenmengen mittels Vorlagenmappings in die Business Central-Datenbank. Im Zusammenhang mit Beyond CatalogV2 verwendet wird diese App zum Import von Beyond Katalogartikeln verwendet.

| Version         | Datum      | Autor         | Bemerkung                        |
|-----------------|------------|---------------|----------------------------------|
| 1.0             | 20.01.2025 | Jannic Weidel | Erstversion der Dokumentation    |
| 1.1             | 29.03.2025 | Jannic Weidel | Update vorhandener Dokumentation |
| Dokumentzugriff |            | öffentlich    |                                  |

### Neue Verkaufspreiskalkulation aktualisieren

In diesem Kapitel wird beschrieben, wie Sie die die Verkaufspreiskalkulation aktualisieren, wenn Sie eine ältere Version von Business Central verwenden und **Beyond CatalogV2** verwenden möchten.

#### **O** NOTE

Beachten Sie, dass die Funktionsaktualisierung nur für Business Central-Versionen (älter als Version 26.0) durchgeführt werden kann. Bei Versionen ab Version 26.0 ist diese Funktion automatisch aktiviert. Ist die Funktionsaktualisierung zur Verkaufspreiskalkulation aktiviert, können Sie dies nicht rückgängig machen. Weitere Informationen zu der neuen Verkaufspreiskalkulation erhalten Sie unter der Standardhilfe für Business Central unter dem Kapitel Preisberechnung erweitern.

Um die Funktionaktualisierung für eine neue Verkaufspreiskalkulation durchzuführen, gehen Sie wie folgt vor:

- 1. Rufen Sie aus dem Rollencenter die Suchfunktion auf (ALT+Q).
- 2. Suchen Sie nach Funktionsverwaltung und klicken Sie auf das entsprechende Suchergebnis.
- 3. Die Seite Funktionsverwaltung wird angezeigt.

| ← Funk        | tionsverwaltung                                                                                |     |                       |                                                |                                  |               |                | ~                               | Gespeichert 🗌 🗆 🖋                         |
|---------------|------------------------------------------------------------------------------------------------|-----|-----------------------|------------------------------------------------|----------------------------------|---------------|----------------|---------------------------------|-------------------------------------------|
| Funi          | ctionsverwaltung: Alle 🗸 🔎 🖪 🔯 Liste bearbeiten                                                |     |                       |                                                |                                  |               |                |                                 | iê ∀ ≡                                    |
|               | Funktion                                                                                       |     |                       | Automatisch aktiviert aus                      | Automatisch aktiviert ab Version | Aktiviert für | Erste Schritte | Aktueller<br>Unternehmensstatus | Startdatum/-uhrzeit der<br>Aktualisierung |
|               | Funktionsaktualisierung: Ersatz der bestehenden EU-Dreiecksgeschäftsfunktion durch die neue    |     | Weitere Informationen | Zyklus 1 2025 (von April bis September 2025)   | 26.0                             | Keiner        | -              | Deaktiviert                     |                                           |
|               | Funktionsaktualisierung: Verwendung einer neuen erweiterbaren Wechselkursregulierung, einsc    |     | Weitere Informationen | Zyklus 1 2025 (von April bis September 2025)   | 26.0                             | Keiner        |                | Deaktiviert                     |                                           |
|               | Funktionsaktualisierung: Verwendung eines neuen erweiterbaren Rechnungsbuchungsmoduls a        |     | Weitere Informationen | Zyklus 1 2025 (von April bis September 2025)   | 26.0                             | Keiner        |                | Deaktiviert                     |                                           |
|               | Funktionsupdate: Verwendung der Neubewertung der Sachwährung aktivieren                        |     | Weitere Informationen | Zyklus 2 2025 (von Oktober 2025 bis März 2026) | 27.0                             | Keiner        |                | Deaktiviert                     |                                           |
|               | Funktion: Benutzergruppenberechtigungen konvertieren                                           |     | Weitere Informationen | Zyklus 2 2024 (von Oktober 2024 bis März 2025) | 25.0                             | Alle Benutzer | -              | Aktiviert                       |                                           |
|               | Funktionsupdate: Aktivieren Sie die Verwendung der Paketverfolgung in Inventuraufträgen        |     | Weitere Informationen | Zyklus 2 2025 (von Oktober 2025 bis März 2026) | 27.0                             | Keiner        | -              | Deaktiviert                     |                                           |
|               | Funktionsupdate: Neue Kommunikationstexte für Mahnbedingungen verwenden                        |     | Weitere Informationen | Zyklus 2 2025 (von Oktober 2025 bis März 2026) | 27.0                             | Alle Benutzer | -              | Aktiviert                       |                                           |
|               | Funktionsupdate: Ersetzen der bestehenden Intrastat-Funktionalität durch die neue Intrastat-Er |     | Weitere Informationen | Zyklus 2 2024 (von Oktober 2024 bis März 2025) | 25.0                             | Keiner        |                | Deaktiviert                     |                                           |
|               | Funktion: Mit Exporten von SAF-T-Protokolidateien aktivieren                                   |     | Weitere Informationen | Zyklus 1 2025 (von April bis September 2025)   | 26.0                             | Keiner        |                | Deaktiviert                     |                                           |
| $\rightarrow$ | Funktionsaktualisierung: Neue Verkaufspreiskalkulation                                         | 1.1 | Weitere Informationen | Zyklus 1 2025 (von April bis September 2025)   | 26.0                             | Keiner        | -              | Deaktiviert                     |                                           |
|               | Feature-Update: Automatische Speicherung bei jeder Feldänderung                                |     | Weitere Informationen | Zyklus 2 2024 (von Oktober 2024 bis März 2025) | 25.0                             | Alle Benutzer | Testen         | Aktiviert                       |                                           |
|               | Feature: Verwenden von Massenvorgängen für Shopify-Connector aktivieren                        |     | Weitere Informationen | Zyklus 1 2025 (von April bis September 2025)   | 26.0                             | Keiner        | -              | Deaktiviert                     |                                           |
|               | Funktionsaktualisierung: Neue Debitoren-und Artikelvorlagen in Shopify anstelle generischer V  |     | Weitere Informationen | Zyklus 2 2024 (von Oktober 2024 bis März 2025) | 25.0                             | Keiner        | -              | Deaktiviert                     |                                           |
|               | Funktion: Tri-State-Sperrung in AL                                                             |     | Weitere Informationen | Zyklus 2 2024 (von Oktober 2024 bis März 2025) | 25.0                             | Alle Benutzer |                | Aktiviert                       |                                           |

Abbildung: Funktionsverwaltung

- 4. Klicken Sie in der Menüleiste auf Liste bearbeiten.
- 5. Klicken Sie unter der Zeile **Funktionsaktualisierung: Neue Verkaufspreiskalkulation** in der Spalte **Aktiviert für** auf den Wert **Keiner**.
- 6. Ändern Sie den Wert im Feld Aktiviert für auf Alle Benutzer.
- 7. Es wird ein Dialogfenster angezeigt.

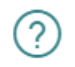

Nachdem Sie diese Funktion für alle Benutzer aktiviert haben, können Sie sie nicht wieder deaktivieren. Der Grund: Die Funktion enthält möglicherweise Änderungen an Ihren Daten und initiiert möglicherweise ein Upgrade einiger Datenbanktabellen, sobald Sie sie aktivieren.

Es wird dringend empfohlen, diese Funktion zunächst in einer Sandbox-Umgebung mit einer Kopie von Produktionsdaten zu aktivieren und zu testen, bevor sie in einer Produktionsumgebung ausgeführt wird.

Für ausführliche Informationen zu den Auswirkungen bei Aktivierung dieser Funktion klicken Sie auf "Nein", und verwenden Sie den Link "Weitere Informationen".

Möchten Sie diese Funktion wirklich aktivieren?

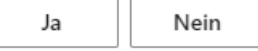

Abbildung: Dialogfenster für Featureaktivierung

| Funktionsdatenaktualisierung $\checkmark \times$                                                                                                    |
|----------------------------------------------------------------------------------------------------|
| Was wird aktualisiert                                                                                                    |
| Datensätze aus den Tabellen Verkaufspreis, Verkaufszeilenrabatt, Einkaufspreis,<br>Einkaufszeilenrabatt, Projektartikelpreis, Projekt-Sachkontopreis, ResVK-<br>Preis Projekt, ResVK-Preis Projekt, Ressourcen-VK-Preis und Ressourcen-EK-Preis<br>werden in die Tabellen "Preislistenkopfzeile" und "Preislistenzeile" kopiert. |
| Standardpreislisten verwenden \cdots 💽                                                                                                    |
| Vorhandene Preise werden in Standardpreislisten nach Bereichen (Verkauf, Einkauf<br>und Projekte) konvertiert, sodass Sie die Preise wie in der alten Umgebung<br>bearbeiten können.                                                                                                    |
| Betroffene Daten überprüfen                                                                                                    |
| Ich akzeptiere die Datenaktuali 🔹 💽                                                                                                    |
|                                                                                                    |
| Zurück Weiter Aktualisieren                                                                                                    |
|                                                                                                    |

Abbildung: Funktionsdatenaktualisierung

- 10. Prüfen Sie die Einstellungen. Um die betroffenen Daten anzuzeigen, klicken Sie auf die Option **Betroffene Daten überprüfen**.
- 11. Bestätigen Sie mit dem Schieberegler **Ich akzeptiere die Datenaktualisierung**, das Sie sich im Klaren sind, dass Ihre Datensätze in Preislisten konvertiert werden.
- 12. Klicken Sie auf **Weiter**.
- 13. Ein weiteres Dialogfenster wird angezeigt.

#### Funktionsdatenaktualisierung

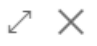

Die Datenaktualisierungsaufgabe wird in der aktuellen Sitzung ausgeführt.

| In der Hintergrundsitzung ausf |        |        |               |
|--------------------------------|--------|--------|---------------|
|                                |        |        |               |
|                                |        |        |               |
|                                |        |        |               |
|                                |        |        |               |
|                                |        |        |               |
|                                |        |        |               |
|                                |        |        |               |
|                                |        |        |               |
|                                | Zurück | Weiter | Aktualisieren |

Abbildung: Datenaktualisierungsaufgabe starten

- 14. Um die Datenaktualisierungsaufgabe im Hintergrund zu starten, aktivieren Sie den Schieberegler **In der Hintergrundsitzung ausführen**.
- 15. Um den Vorgang zu bestätigen, klicken Sie auf **Aktualisieren**.
- 16. Melden Sie sich nach der Aufforderung durch Business Central im System ab und danach wieder an.

Sie haben die Featureaktualisierung **Neue Verkaufspreiskalkulation** durchgeführt und können jetzt **Beyond CatalogV2** mit einer älteren Version von Business Central verwenden.

### Benutzerberechtigungen zuweisen

Die folgende Beschreibung zeigt, wie Benutzerrechte für die Erweiterung **BEYOND CatalogV2** vergeben werden können. Die bereitgestellten Berechtigungssätze sind:

| Benutzerberechtigungssatz | Beschreibung                                                                                                    |
|---------------------------|----------------------------------------------------------------------------------------------------|
| BYD CL READER             | Dieser Berechtigungssatz ermöglicht das Lesen von Daten der App BeyondCatalogV2.                                                        |
| BYD CL USER               | Dieser Berechtigungssatz ermöglicht das Lesen und Bearbeiten von Daten der App <b>BeyondCatalogV2</b> .                                 |
| BYD CL ADMIN              | Dieser Berechtigungssatz ermöglicht das Lesen und Bearbeiten von Daten der App <b>BeyondCatalogV2</b> inkklusive der Einrichtungsseite. |

Um die Benutzerberechtigung für BEYOND CatalogV2 einem Benutzer zuzuordnen, gehen Sie wie folgt vor:

- 1. Rufen Sie aus dem Rollencenter die Suchfunktion auf (ALT+Q).
- 2. Suchen Sie nach Berechtigungssätze und klicken Sie auf das entsprechende Suchergebnis.
- 3. Die Seite Berechtigungssätze wird angezeigt.
- 4. Wählen Sie einen der oben genannten Berechtigungssätze aus der Liste aus.
- 5. Klicken Sie in der Menüleiste auf Zugehörig > Zugriffsrechte > Benutzerberechtigungssatz nach Benutzer.

| $\leftarrow$ | Benutzerberechtigun           | gssatz nach Benutzer         |                  |                                      |               |       |
|--------------|-------------------------------|------------------------------|------------------|--------------------------------------|---------------|-------|
|              | Allgemein<br>Unternehmensname | CRONUS DE                    | ✓ Domäne         | nname anzeigen · · · · · · · · · · · |               |       |
|              | 🗈 <u>Start</u> Si             | uchen Weitere Optionen       |                  |                                      |               |       |
|              | 🔄 Berechtigunger              | 훰 Berechtigungssatz kopieren |                  |                                      |               |       |
|              |                               |                              |                  |                                      |               |       |
|              |                               | Berechtigungssatz 1          | Name             | Erweiterungsname 🔻                   | Alle Benutzer | ADMIN |
|              | $\rightarrow$                 | BYD CL ADMIN                 | <br>BYD CL ADMIN | BeyondCatalogV2                      |               |       |
|              |                               | BYD CL READER                | BYD CL READER    | BeyondCatalogV2                      |               | 0     |
|              |                               | BYD CL USER                  | BYD CL USER      | BeyondCatalogV2                      |               |       |

Abbildung: Berechtigungssätze für BEYOND CatalogV2

- 6. Die Seite Benutzerberechtigungssatz nach Benutzer wird angezeigt.
- Blenden Sie den Filterbereich ein (UMSCHALT+F3) und verwenden Sie als Filterkriterium Erweiterungsname und dem Wert BeyondCatalogV2.
- 8. Die Liste wird auf die Berechtigungssätze von BeyondCatalogV2 gefiltert.
- 9. Aktivieren Sie das Kontrollkästchen am rechten Rand der Seite für den oder die Benutzer, denen Sie den Berechtigungssatz zuordnen möchten.

Sie haben einem Benutzer Rechte für **BEYOND CatalogV2** zugewiesen. Beachten Sie, dass Benutzer mit der Berechtigung **SUPER** über alle Rechte verfügen, d.h. Sie müssen diesem Benutzer keine zusätzlichen Rechte erteilen.

### **Beyond CatalogV2 einrichten**

In diesem Kapitel wird beschrieben, wie Sie Beyond CatalogV2 einrichten.

Beachten Sie, dass Ihnen der entsprechende Berechtigungssatz für die Einrichtung von Beyond CatalogV2 zugewiesen ist. Weitere Informationen darüber, wie der Berechtigungssatz zugeordnet wird, erhalten Sie unter dem Kapitel Berechtigungssatz zuweisen.

Um Beyond CatalogV2 einzurichten, gehen Sie wie folgt vor:

- 1. Rufen Sie aus dem Rollencenter die Suchfunktion auf (ALT+Q).
- 2. Suchen Sie nach Beyond Catalog Einrichtung und klicken Sie auf das entsprechende Suchergebnis.
- 3. Die Seite Beyond Catalog Einrichtung wird angezeigt.

|                             |                                   | 12 H       | Ē              | √ Gespeichert | . 🗋 (                   | з, |
|-----------------------------|-----------------------------------|------------|----------------|---------------|-------------------------|----|
| Beyond Cata                 | alog Einric                       | htung      |                |               |                         |    |
| Allgemein                   |                                   |            |                |               |                         |    |
| Katalogartikelnummern · · _ |                                   | Letzte k   | Katalogartikel | in            |                         |    |
| Mandanteneinrichtung        | ∋ <sup>™</sup> Neue Zeile → Zeile | löschen    |                |               | Ŕ                       | 62 |
| Mandantenname †             |                                   | Letztes Pr | eisupdate      |               | Mandant<br>aktualisiert |    |
| $\rightarrow$               |                                   |            |                |               |                         |    |
|                             |                                   |            |                |               |                         |    |

Abbildung: Einrichtungsseite von Beyond CatalogV2

- 4. Unter dem Register **Allgemein** können Sie im Feld **Katalogartikelnummmern** eine laufende Nummer für Beyond Katalogartikel angeben. Wir empfehlen, einen möglichst großen Bereich zu definieren (beispielsweise **KART-000000001**).
- 5. Das Eingabefeld **Letzte Katalogartikelnr. verwendet** wird mit dem Wert aktualisiert, den Sie eingetragen haben, da bei der Einrichtung ein initialer Wert erforderlich ist. Beim Erstellen von mandantenübergreifenden Beyond Katalogartikeln wird die Nummer je um 1 erhöht. Das Feld zeigt die jeweils zuletzt verwendete Nummer.
- 6. Unter dem Register Mandanteneinrichtung können Sie die Mandanten Ihrer Umgebung definieren, bei denen Beyond Catalog2 (mit mandantenübergreifende Katalogartikeln) verwendet wird. Beachten Sie, dass die hier hinterlegten Mandanten beim Erstellen einer Aufgabe zur Katalogpflege vom System vorbelegt werden.

Das Feld **Letztes Preisupdate** wird vom System mit einem Zeitstempel versehen, sobald eine Aufgabe zur Preispflege ausgeführt wurde.

### Beyond Catalog Einrichtung

| Allger        | nein               |                    |               |                        |              |                         |    |
|---------------|--------------------|--------------------|---------------|------------------------|--------------|-------------------------|----|
| Katalog       | artikelnummern ··· | KART-000000001     |               | Letzte Katalogartikeln | KART-0000000 | 01                      |    |
| Manda         | nteneinrichtung    | 📲 Neue Zeile 🛛 🔭 2 | leile löscher | n                      |              | Ŕ                       | E2 |
|               | Mandantenname †    |                    |               | Letztes Preisupdate    |              | Mandant<br>aktualisiert |    |
| $\rightarrow$ | My Company         |                    | 1             |                        |              |                         |    |
|               | Cronus Deutschla   | nd                 |               |                        |              |                         |    |
|               |                    |                    |               |                        |              |                         |    |

Abbildung: Einrichtung abgeschlossen

Weiter mit dem nächsten Kapitel

 $\leftarrow$ 

### **Beyond Katalogartikel importieren**

In diesem Kapitel wird beschrieben, wie Sie einen Katalog bzw eine Artikelliste mit Datensätzen als **Beyond Katalogartikel** importieren.

#### **O** NOTE

#### Datenqualität prüfen

Die nachfolgende Beschreibung erklärt, wie Sie große Datenmengen in Ihr Business Central importieren können. Beachten Sie, dass der Import nur schwer rückgängig gemacht werden kann. Prüfen Sie die Daten vor dem Import auf Qualität (Vollständigkeit, Dubletten, Aktualität, fehlerhafte Werte durch Dateiformatänderungen usw.). Testen Sie den Import in Ihrer Demo-Umgebung, um mögliche Fehler auszuschließen, bevor Sie den Import in Ihr produktives Live-System starten.

#### **O** NOTE

#### Auslastung bei großen Datenmengen beachten

Bei der Verarbeitung von großen Datenmengen kann es zu Beeinträchtigungen des produktiven Betriebs kommen. Wir empfehlen daher, den Import außerhalb der Geschäftszeiten oder am Beginn/Ende des Geschäftstages auszuführen.

#### **O** NOTE

#### **Dateiformat beachten**

Die in **Beyond CatalogV2** als Unterbau (Abhängigkeit) enthaltene App **Beyond DataImporter** ermöglicht es, Kataloge und Artikellisten in Ihr Business Central zu importieren und aus jeder Zeile einen Datensatz als **Beyond Katalogartikel** zu erstellen. Der Katalog/Die Artikelliste sollte als XLSX-, TXT- oder CSV-Datei vorliegen.

Nach dem Import kann jeder Mandant (Unternehmen) in Ihrer Business Central-Umgebung die neuen Datensätze in der Liste **Beyond Katalogartikel** verwenden und daraus mandantenspezifische Artikel erstellen. Die neu erstellten Artikel werden auf der Karte **Beyond Katalogartikel** im Infoboxbereich (ALT+F2) angezeigt. Weitere Informationen dazu, wie Sie einen Artikel aus einem **Beyond Katalogartikel** erstellen, erhalten Sie unter dem Kapitel Artikel aus Beyond Katalogartikelstamm erstellen.

Um eine Artikelliste oder einen Katalog, den Sie von einem Kreditor oder Hersteller erhalten haben, gehen Sie wie folgt vor:

- 1. Rufen Sie aus dem Rollencenter die Suchfunktion auf (ALT+Q).
- 2. Suchen Sie nach Datenimportvorlagen und klicken Sie auf das entsprechende Suchergebnis.
- 3. Die Liste Datenimportvorlagen wird angezeigt.
- 4. Um eine neue Datenimportvorlage zu erstellen, klicken Sie in der Menüleiste auf Neu.
- 5. Geben Sie unter der Spalte Nr. einen Code für die Datenimportvorlage an.
- 6. Geben Sie unter der Spalte Name eine Beschreibung für die Datenimportvorlage an.
- 7. Wählen Sie unter der Spalte **Prozessor** die Importroutine für die Daten an, die Sie importieren möchten. Um die Artikelliste oder den Katalog als **Beyond Katalogartikel** zu importieren, müssen Sie den Wert **BeyondKatalogartikel** auswählen. Der Wert für die Spalte **Letzter Import am** wird automatisch vom System gefüllt, sobald der Import erfolgreich ausgeführt wurde.
- 8. Um die Datei für die Artikelliste/den Katalog hochzuladen, klicken Sie in der Menüleiste auf die Option Importer.
- 9. Es wird ein Fenster angezeigt.

Importer - Katalogimportpuffer

Datei auswählen Keine Datei ausgewählt

Abbildung: Artikelliste/Katalog hochladen

#### 11. Es werden weitere Zeilen in dem Fenster angezeigt.

| Datei auswählen      | Demodaten-Impo | rt-CatalogV2.xlsx |            |      |     | Vorlage : | speichen | 'n   |     |
|----------------------|----------------|-------------------|------------|------|-----|-----------|----------|------|-----|
| Target               |                | Source            | Format     | -100 | -10 | -1        | 000      | 1 10 | 100 |
| Beschreibung         |                | ~                 |            |      |     |           |          |      |     |
| Beschreibung 2       |                | ~                 |            |      |     |           |          |      |     |
| Herstellercode       |                | ~                 |            |      |     |           |          |      |     |
| Herstellerartikelnr. |                | ~                 |            |      |     |           |          |      |     |
| Gruppencode          |                | ~                 |            |      |     |           |          |      |     |
| Barcode              |                | ~                 |            |      |     |           |          |      |     |
| Gültigkeit ab        |                | ~                 | TT.mm.jjjj |      |     |           |          |      |     |
| Kreditorencode       |                | ~                 |            |      |     |           |          |      |     |
| KredArtikelnr.       |                | ~                 |            |      |     |           |          |      |     |
| Einheitencode        |                | ~                 |            |      |     |           |          |      |     |
| Venge pro Einheit    |                | ~                 |            |      |     |           |          |      |     |
| EK-Preis             |                | ~                 |            |      |     |           |          |      |     |
| /K-Preis             |                | ~                 |            |      |     |           |          |      |     |
| Ohne Preisaufschla   | ag             | ~                 |            |      |     |           |          |      |     |
| Kreditorenrabattgr   | uppencode      | ~                 |            |      |     |           |          |      |     |
| Debitorenpreisgrup   | ppencode       | ~                 |            |      |     |           |          |      |     |
| Bruttogewicht        |                | ~                 |            |      |     |           |          |      |     |
| Nettogewicht         |                | ~                 |            |      |     |           |          |      |     |
| /erpackungseinhei    | it             | ~                 |            |      |     |           |          |      |     |
| Katalogartikelvorla  | gencode        | ~                 |            |      |     |           |          |      |     |
| Artikelrabattgrupp   | encode         | ~                 |            |      |     |           |          |      |     |

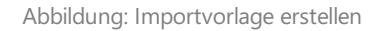

- 12. Unter der Spalte **Source** weisen Sie die Informationen aus der Artikelliste/dem Katalog den Feldern auf der Karte **Beyond Katalogartikel** zu. Die in rot gekennzeichneten Felder sind Pflichtfelder, d.h. Sie müssen eine Zuordnung für diese Informationen vornehmen.
- 13. Nachdem Sie die Zuordnungen vorgenommen haben, klicken Sie auf **Vorlage speichern**. Dies ermöglicht es Ihnen bei einer Aktualisierung der Artikelliste/des Katalogs dieselben Zuordnungen zu verwenden.

#### Importer - Katalogimportpuffer

| Datei auswählen      | Demodaten-Impo | rt-CatalogV2.xlsx           |   |            |  | Vorlage speichern                                     |
|----------------------|----------------|-----------------------------|---|------------|--|-------------------------------------------------------|
| Target               |                | Source                      |   | Format     |  | -100 -10 -1 000 1 10 100                              |
| Beschreibung         |                | Beschreibung                | ~ |            |  | CleanWave Geschirrspüler                              |
| Beschreibung 2       |                | Beschreibung 2              | ~ |            |  | Der CleanWave Geschirrspüler reinigt Ihr Geschirr sch |
| Herstellercode       |                | Herstellercode              | ~ |            |  | CLEANWAVE                                             |
| Herstellerartikelnr. |                | Herstellerartikelnr.        | ~ |            |  | 34567                                                 |
| Gruppencode          |                | Gruppencode                 | ~ |            |  | Haushalt                                              |
| Barcode              |                | Barcode                     | ~ |            |  | 2345678902095                                         |
| Gültigkeit ab        |                | Aktion ab                   | ~ | TT.mm.jjjj |  | 25.08.2025                                            |
| Kreditorencode       |                | Kreditorencode              | ~ |            |  | ОТТО                                                  |
| KredArtikelnr.       |                | KredArtikelnr.              | ~ |            |  | 876543                                                |
| Einheitencode        |                | Einheitencode               | ~ |            |  | STÜCK                                                 |
| Menge pro Einheit    |                | Menge pro Einheit           | ~ |            |  | 1                                                     |
| EK-Preis             |                | EK-Preis                    | ~ |            |  | 399,99                                                |
| VK-Preis             |                | VK-Preis                    | ~ |            |  | 899,99                                                |
| Ohne Preisaufschla   | g              | Ohne Preisaufschlag         | ~ |            |  |                                                       |
| Kreditorenrabattgr   | uppencode      | Kreditorenrabattgruppencode | ~ |            |  | VIP                                                   |
| Debitorenpreisgrup   | opencode       | Debitorenrabattgruppencode  | ~ |            |  | GRMENGE                                               |
| Bruttogewicht        |                | Bruttogewicht               | ~ |            |  | 45                                                    |
| Nettogewicht         |                | Nettogewicht                | ~ |            |  | 44,8                                                  |
| Verpackungseinhei    | t              | Verpackungseinheit          | ~ |            |  | Einzelkarton                                          |
| Katalogartikelvorla  | gencode        | Katalogartikelvorlagencode  | ~ |            |  | ARTIKEL                                               |
| Artikelrabattgruppe  | encode         |                             | ~ |            |  |                                                       |
| Artikelrabattgruppe  | encode         |                             | ~ |            |  |                                                       |

94 | 40 ms

Daten importiere

Abbildung: Zuordnungen in der Importvorlage

- 14. Kontrollieren Sie stichprobenartig einzelne Datensätze über die Zahlenleiste. Die Werte werden unterhalb der Leiste angezeigt.
- 15. Um die Datensätze aus der Liste/dem Katalog als **Beyond Katalogartikel** zu importieren, klicken Sie auf die Option **Daten importieren**.
- 16. Unter Umständen kann es sein, dass das Fenster **Feldwerte** eingeblendet wird und Sie beim Import Relationen herstellen müssen.

| Feld          | werte   P ~   ···          |                  |            |                               |                          | * ×                 |  |
|---------------|----------------------------|------------------|------------|-------------------------------|--------------------------|---------------------|--|
|               | Tabellenbeschriftung       | Feldbeschriftung | Padovert 1 | Relationstabellenbeschriftung | Relationshidbeschriftung | Relation ist gültig |  |
| $\rightarrow$ | Bevond Katalopartikel      | Herstellercode   | parent     | Hersteller                    | Code                     | A 1                 |  |
|               | Beyond Katalogartikel      | Herstellercode   | BOSAL      | Hersteller                    | Code                     | 0                   |  |
|               | Beyond Katalogartikel      | Herstellercode   | BOSCH      | Hersteller                    | Code                     | 0                   |  |
|               | Beyond Katalogartikel      | Herstellercode   | BREMBO     | Hersteller                    | Code                     | 0                   |  |
|               | Beyond Katalogartikel      | Herstellercode   | CLASSICWOD | Hersteller                    | Code                     | 0                   |  |
|               | Beyond Katalogartikel      | Herstellercode   | CLEANWAVE  | Hersteller                    | Code                     | D                   |  |
|               | Review of Madella and Mark |                  | 01 -       |                               | 444                      |                     |  |

Abbildung: Relationen erstellen

17. Das Kontrollkästchen unter der Spalte **Relation ist gültig** zeigt an, ob eine Relation eingerichtet werden muss. Um eine Relation einzurichten, wählen Sie die Spalte aus und klicken Sie in der Menüleiste auf die Ellipse (...).

| -eldwerte >>                   |                         |   |   |                  |
|--------------------------------|-------------------------|---|---|------------------|
| Rela                           | ationalen Wert erzeugen |   |   |                  |
| Tabellenbeschriftung 🗸 Als     | s Menü anzeigen         |   |   | Feldbeschriftung |
| → <u>Beyond Katalogartikel</u> |                         | : | : | Herstellercode   |
| Beyond Katalogartikel          |                         |   |   | Herstellercode   |
| Beyond Katalogartikel          |                         |   |   | Herstellercode   |

Abbildung: Relationalen Wert erzeugen

- 18. Wählen Sie aus dem Menü die Option **Relationalen Wert erzeugen** aus.
- 19. Stellen Sie die Relation her. Beachten Sie dabei, dass Sie einen Wert aus der Artikelliste oder dem Katalog zu einem Wert in Ihrem System zuordnen.
- 20. Wenn Sie alle relationalen Werte erzeugt haben, klicken Sie auf **OK**, um die Daten zu importieren.

Sie haben alle in der Datei enthaltenen Datensätze als **Beyond Katalogartikel** Ihrem Business Central hinzugefügt. Speichern Sie die Datenimportvorlage, um bei einer Aktualisierung von Preisen oder anderen Informationen nicht erneut die Zuweisungen vornehmen zu müssen.

### **Beyond Katalogartikel erstellen**

In diesem Kapitel wird beschrieben, wie Sie manuell einen einzelnen Beyond Katalogartikel erstellen.

Sie können einen Beyond Katalogartikel einzeln erstellen oder mehrere Artikel über einen Import in die Datenbank übertragen. Die in **Beyond CatalogV2** als Unterbau (Abhängigkeit) enthaltene App **Beyond DataImporter** ermöglicht es, Kataloge und Artikellisten in Ihr Business Central zu importieren und aus jeder Zeile einen Datensatz als **Beyond Katalogartikel** zu erstellen. Der Katalog/Die Artikelliste sollte als XLSX-, TXT- oder CSV-Datei vorliegen. Weitere Informationen zum Import von Artikellisten und/oder Katalogen erhalten Sie unter dem Kapitel Katalogartikel importieren.

Nach dem Import kann jeder Mandant (Unternehmen) in Ihrer Business Central-Umgebung den Artikelstamm an **Beyond Katalogartikeln** verwenden und daraus Artikel erstellen.

Für die nachfolgende Beschreibung ist es erforderlich, dass **BEYOND CatalogV2** eingerichtet ist. Weitere Informationen dazu erhalten Sie unter dem Kapitel Beyond CatalogV2 einrichten.

Um einen Beyond Katalogartikel manuell zu erstellen, gehen Sie wie folgt vor:

- 1. Rufen Sie aus dem Rollencenter die Suchfunktion auf (ALT+Q).
- 2. Suchen Sie nach Beyond Katalogartikel und klicken Sie auf das entsprechende Suchergebnis.
- 3. Die Liste Beyond Katalogartikel wird angezeigt.
- 4. Um einen neuen Beyond Katalogartikel zu erstellen, klicken Sie in der Menüleiste auf Neu.
- 5. Eine neue Karte Beyond Katalogartikel wird angezeigt.

| 🗃 Artikel erstellen / aktualisieren 🛛 👼 Preise aktua      | ieren Z Katalookreditorenrabattor     | ruppen Z Mappings        | Weitere Optionen |          |          |                 |              |               |              |               |          |                        |                               |               |
|-----------------------------------------------------------|---------------------------------------|--------------------------|------------------|----------|----------|-----------------|--------------|---------------|--------------|---------------|----------|------------------------|-------------------------------|---------------|
| llgemein                                                  | · · · · · · · · · · · · · · · · · · · |                          |                  |          |          |                 |              |               |              |               |          | Katalogartikelv        | verknüpfungen $\vee$          |               |
| r. ••••*                                                  | Be                                    | eschreibung              | *                |          |          | Beschreibung    | 2            |               |              |               |          | Katalogartikelnr.<br>† | Mandartenname †               | Artikeinr 1   |
|                                                           |                                       |                          |                  |          |          | Artikel existie | rt           |               |              |               |          | (In die                | ser Ansicht kann nichts angez | teigt werden) |
| Details                                                   |                                       |                          |                  |          |          |                 |              |               |              |               |          |                        |                               |               |
| ierstellercode · · · · · · · · *                          | ~ G1                                  | ruppencode               |                  |          | ~        | Hauptkredito    | rencode      |               |              |               | $\sim$   |                        |                               |               |
| erstellerartikelnr. · · · · · · · · · · · · · · · · · · · | Ba                                    | arcode                   |                  |          |          | Katalogartike   | vorlagencode | *             |              |               | ~        |                        |                               |               |
| nformatierte Herstellerartikelnr.                         |                                       |                          |                  |          |          |                 |              |               |              |               |          |                        |                               |               |
| atalogartikelkreditoren 🖗 Neue Zeile 🔅                    | Zeile löschen 🏾 🝸 Aktive anzeigen     | 🏷 Alle anzeigen          |                  |          |          |                 |              |               |              |               | 6        |                        |                               |               |
|                                                           | Unformatierte Kred -Artikelr          | rr. Barcode Einheitencod | Menge pro        | EK-Preis | VK-Preis | Kreditorenra    | Debitorenpre | Artikelrabatt | Ohne<br>Prel | Bruttogewicht | Nettogew |                        |                               |               |
| f Gültigkeit ab                                           |                                       |                          |                  |          |          |                 |              |               |              |               |          |                        |                               |               |

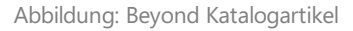

- 6. Vervollständigen Sie unter dem Register **Allgemein** die Informationen für den Beyond Katalogartikel. Die mit einem roten Sternchen versehen Felder sind Pflichtfelder, d.h. Sie müssen einen Wert in diesem Feld angeben.
  - Nr.: Die Nummer f
    ür den Beyond Katalogartikel wird automatisch vom System erg
    änzt, nachdem Sie in ein anderes Feld klicken. Die laufende Nummer k
    önnen Sie auf der Seite Beyond Catalog Einrichtung festlegen. Weitere Informationen dazu erhalten Sie unter dem Kapitel Beyond CatalogV2 einrichten.
  - Beschreibung: Geben Sie eine Beschreibung f
    ür den Beyond Katalogartikel ein. Ihnen stehen 100 Zeichenzur Verf
    ügung. Um den Text in diesem Feld aus dem Beyond Katalogartikel f
    ür den verbundenen Artikel zu aktualisieren, klicken Sie auf die Option Artikel erstellen / aktualisieren. Weitere Informationen dazu erhalten Sie unter dem Kapitel Artikelinformationen/-preise aktualisieren.
  - Beschreibung 2: Geben Sie in diesem Eingabefeld eine optionale Beschreibung an. Ihnen stehen 50 Zeichen zur Verfügung. Um den Text in diesem Feld aus dem Beyond Katalogartikel für den verbundenen Artikel zu aktualisieren, klicken Sie auf die Option Artikel erstellen / aktualisieren. Weitere Informationen dazu erhalten Sie unter dem Kapitel Artikelinformationen/-preise aktualisieren.
  - **Artikel existiert**: Der Schieberegler zeigt an, ob der Katalogartikel als Artikel im Mandanten geführt wird. Sollte noch kein Artikel für diesen Katalogartikel vorhanden sein, können Sie den Artikel erstellen. Weitere Informationen dazu erhalten Sie unter dem Kapitel Artikel aus Beyond Katalogartikelstamm erstellen. Die mit diesem Beyond Katalogartikel verbundenen Artikel werden Ihnen im Infoboxbereich (ALT+F2) angezeigt.

- 7. Vervollständigen Sie unter dem Register **Details** die Informationen für den Beyond Katalogartikel. Die mit einem roten Sternchen versehen Felder sind Pflichtfelder, d.h. Sie müssen einen Wert in diesem Feld angeben.
  - Herstellercode: Geben Sie den Hersteller des Beyond Katalogartikels an.
  - Herstellerartikelnr.: Geben Sie die Artikelnummer des Herstellers für den Beyond Katalogartikel an.
  - **Unformatierte Herstellerartikelnr.**: In diesem Feld wird die unformatierte Herstellerartikelnr. angezeigt. Der Wert in diesem Feld setzt sich aus dem Wert des Feldes **Herstellerartikelnr.** abzüglich aller Sonderzeichen zusammen.
  - Gruppencode: Geben Sie in diesem Feld den Gruppencode f
    ür den Beyond Katalogartikel an. 
    Über den Gruppencode k
    önnen Sie beispielsweise eine Kategorisierung der Katalogartikel vornehmen und anschlie
    ßend entsprechend filtern.
  - **Barcode**: Geben Sie in diesem Feld den Wert an, der über einen Barcode dargestellt wird. Ein Beispiel für ein entsprechendes Format ist ein EAN-Code oder UPC-Code.
  - **Hauptkreditorencode**: Geben Sie in diesem Feld den Kreditor an, über den Sie den erstellten Katalogartikel hauptsächlich beziehen.
  - Katalogartikelvorlagencode: Geben Sie in diesem Feld einen Katalogartikelvorlagencode an.
- 8. Vervollständigen Sie die Informationen unter dem Bereich Katalogartikelkreditoren:
  - Kreditorencode: Geben Sie in dieser Spalte den Kreditorencode an.
  - **Gültigkeit ab**: Geben Sie in dieser Spalte das Datum an, ab dem der Katalogartikel vom Kreditor zu den in dieser genannten Zeile Preisen bezogen werden kann.
  - Kred.-Artikelnr.: Geben Sie die Artikelnummer des Kreditors für den Katalogartikel an.
  - **Unformatierte Kred.-Artikelnr.**: In diesem Feld wird die unformatierte Kreditorartikelnr. angezeigt. Der Wert in diesem Feld setzt sich aus dem Wert des Feldes **Kreditorartikelnr.** abzüglich aller Sonderzeichen zusammen.
  - **Barcode**: Geben Sie in dieser Spalte den Wert des Barcodes (also der unformatierte Barcodewert) für den Katalogartikel ein.
  - **Einheitencode**: Geben Sie in dieser Spalte den Code der Maßeinheit an, in der der Katalogartikel hauptsächlich eingekauft wird. Es ist beispielsweiise möglich, dass ein Katalogartikel nciht als Einzelmenge bestellt werden kann, sondern als Paket mit X enthaltenen Artikeln.
  - Menge pro Einheit: Geben Sie in dieser Spalte die Artikelmenge an, die in unter dem Feld Einheitencode angegebenen Maßeinheit enthalten ist. Wenn der Katalogartikel in Stück gekauft wird, geben Sie hier den Wert 1 ein.
  - **EK-Preis**: Geben Sie in dieser Spalte den Einkaufspreis des Katalogartikels ein. Unter dem Kapitel Artikelinformationen/-preise aktualisieren erhalten Sie weitere Informationen dazu, wie Sie die Einkaufspreise für diesen Artikel aktualisieren können.
  - VK-Preis: Geben Sie in dieser Spalte den Einkaufspreis des Katalogartikels ein.
  - Kreditorenrabattgruppencode: Geben Sie in dieser Spalte eine Kreditorenrabattgruppe an.
  - Debitorenpreisgruppencode: Geben Sie in dieser Spalte eine Debitorenpreisgruppe an.
  - Artikelrabattgruppencode: Geben Sie in dieser Spalte eine Artikelrabattgruppe an.
  - **Ohne Preisaufschlag**: Geben Sie in dieser Spalte an, ob bei dem Artikel ein Preisaufschlag verwendet wird. Aktivieren Sie das Kontrollkästchen, wenn ein Preisaufschlag verwendet wird.
  - Bruttogewicht: Geben Sie in dieser Spalte das Bruttogewicht des Artikels an.
  - **Nettogewicht**: Geben Sie in dieser Spalte das Nettogewicht des Arttikels an.
  - Verpackungseinheit: Geben Sie in dieser Spalte die Verpackungseinheit für den Artikel an.
  - **Preistrend**: In dieser Spalte wird automatisch vom System ein Symbol angezeigt, sobald mehrere Zeilen für einen Katalogartikel vorhanden sind, die von einem Kreditor bezogen werden können. Das Symbol spiegelt eine Tendenz über den Einkaufspreis wider. Weitere Informationen zu Preistrends und den damit verbundenen Spalten erhalten Sie unter dem Kapitel Preistrends für Katalogartikel ablesen.
  - Preisdifferenz: In dieser Spalte wird automatisch vom System die Abweichung zwischen zwischen zwei Einkaufspreisen für den Katalogartikel angezeigt. Es werden jeweils die beiden Zeilen miteinander verglichen, deren Daten (unter der Spalte Gültigkeit ab) aufeinander folgen, d.h. eine neue Zeile definiert durch den Wert in der Spalte Gültigkeit ab, dass die alte Zeile nicht weiter gültig ist. Die Preisdifferenz kann einen positiven oder negativen Werte annehmen. Wird vom System kein Wert vorgegeben bedeutet dies, dass es zwischen den verglichenen Zeilen keine Änderung am Katalogartikel-Einkaufspreis gegeben hat. Weitere Informationen zu

Preistrends und den damit verbundenen Spalten erhalten Sie unter dem Kapitel Preistrends für Katalogartikel ablesen.

 Preisschwankung %: In dieser Spalte wird der Wert aus dem Feld Preisdifferenz als Prozentwert mit einer farblichen Repräsentation angezeigt. Negative Werte werden grün angezeigt (Einkaufspreis ist gestiegen). Positive Werte (Einkaufspreis ist gesunken) werden rot angezeigt. Weitere Informationen zu Preistrends und den damit verbundenen Spalten erhalten Sie unter dem Kapitel Preistrends für Katalogartikel ablesen.

Sie haben manuell einen Beyond Katalogartikel erstellt. Im Menü unter **Aktionen** > **Artikel erstellen/aktualisieren** können Sie aus dem Beyond Katalogartikel einen Artikel für Ihren Artikelstamm erstellen. Der mit diesem Katalogartikel verbundene Artikel wird im Infoboxbereich (ALT+F2) angezeigt. Im Infoboxbereich wird zusätzlich angezeigt, in welchen Mandanten ein Artikel für diesen Katalogartikel erstellt wurde.

### Artikel aus Beyond Katalogartikelstamm erstellen

In diesem Kapitel wird beschrieben, wie Sie eien Artikel aus einem **Beyond Katalogartikel** erstellen. **Beyond Katalogartikel** sind anders als die standardmäßig vorhandenen Katalogartikel in Business Central mandantenübergreifend, d.h. Sie verwenden bei allen in der Business Central-Umgebung vorhandenen **Beyond Katalogartikeln** einen einzelnen Katalogartikelstamm. Aus diesen Stammdaten kann jeder Mandant in der Umgebung seine eigenen Artikel erstellen.

Um einen Artikel aus einem Beyond Katalogartikel zu erstellen, gehen Sie wie folgt vor:

- 1. Rufen Sie aus dem Rollencenter die Suchfunktion auf (ALT+Q).
- 2. Suchen Sie nach Beyond Katalogartikel und klicken Sie auf das entsprechende Suchergebnis.
- 3. Die Liste Beyond Katalogartikel wird angezeigt.
- 4. Um einen neuen Artikel für den aktiven Mandanten zu erstellen, wählen Sie den Beyond Katalogartikel aus der Liste aus und klicken Sie auf die Option **Artikel erstellen/ aktualisieren**.
- 5. Unter Umständen müssen Sie ein sogenanntes Mapping vornehmen. Sollte Ihnen das nachfolgende Fesnter nicht angezeigt werden, wurde der Artikel erstellt und das Kontrollkästchen unter der Spalte **Artikel existiert** für die enstperchende Zeile aktiviert.

| (!)               | Mapping für Art "Artikelvorlage" und Code "WERKZEUG" nicht<br>gefunden! |      |        |    |  |  |  |
|-------------------|-------------------------------------------------------------------------|------|--------|----|--|--|--|
| Detail            | s teilen 🗸                                                              |      |        |    |  |  |  |
| Waren<br>hilfreid | diese Informationen<br>:h?                                              | 🖒 Ja | 🖓 Nein | ОК |  |  |  |

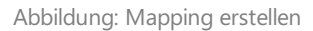

- 6. Wenn dieses Dialogfenster angezeigt wird, müssen Sie eine Zuordnung vornehmen. Klicken Sie auf **OK**, um das Fenster zu schließen und führen Sie die nachfolgenden Schritte aus.
- 7. Klicken Sie in der Liste Beyond Katalogartikel in der Menüleiste auf die Option Mappings.
- 8. Die Seite Katalogmappings wird angezeigt.
- 9. Wählen Sie unter Mandantenname den Mandanten aus, für den Sie das Mapping vornehmen möchten.
- 10. Wählen Sie unter **Typ** die Information aus, die Sie mappen möchten. In unserem Beispiel muss ein Mapping für die Artikelvorlage **WERKZEUG** vorgenommen werden.

| Katalogma     | ppings            |                    |                  |                  |                    |                |   | ď |   |
|---------------|-------------------|--------------------|------------------|------------------|--------------------|----------------|---|---|---|
| <i>Р</i> С    | + Neu             | 🐺 Liste bearbeiten | 🗐 Löschen        |                  |                    |                | È | Y |   |
| Mandanter     | nname · · · · · · | CRONUS DE          | ~                | Тур              |                    | Artikelvorlage |   |   | - |
|               | Code 1            |                    |                  | P                | Mandantenspezifisc | her Code       |   |   |   |
| $\rightarrow$ |                   |                    | ~                | 1                | ANTINEE            |                |   |   |   |
|               | Code †            | Besc               | hreibung         |                  |                    |                |   |   |   |
|               | ARTIK             | EL Arti            | kel              |                  |                    | _              |   |   |   |
|               | ERSAT             | ZTEIL Ersa         | atzteil          |                  |                    |                |   |   |   |
|               | SCHR              | AUBE Sch           | raube            |                  |                    |                |   |   |   |
|               | WERK              | ZEUG We            | rkzeug           |                  |                    |                |   |   |   |
|               | + Neu             | De                 | tails anzeigen A | us vollständiger | Liste auswählen    |                |   |   |   |

Abbildung: Katalogmappings

- 11. Wählen Sie unter der Spalte **Code** den entsprechend fehlenden Zuordnungswert aus.
- 12. Geben Sie unter der Spalte Mandantenspezifischer Code den Zuordnungswert für den ausgewählten Mandanten ein.

Wenn alle Daten zugeordnet (gemappt) sind, können die Artikel erstellt werden.

### Artikelinformationen/-preise aktualisieren

In diesem Kapitel wird beschrieben, wie Sie Artikelinformationen und/oder Artikelpreise manuell aktualisieren können.

Wenn Sie einen aktualisierten Katalog oder eine neue Artikelliste erhalten haben, in denen Änderungen an Artikeln vorgenommen wurden (beispielsweise Preisänderungen oder Änderungen am Artikelportfolio). Können Sie die Änderungen wie unter dem Kapitel Beyond Katalogartikel importieren beschrieben einspielen.

#### 

#### Aktualisierung des Einkaufspreises

Der Einkaufspreis auf der mit dem Beyond Katalogartikel verknüpften Artikel ist ein Durchschnittswert d.h. er berechnet sich aus dem ersten Einkaufspreis und allen weiteren Einkaufspreisen zu denen dieser Artikel zu einem späteren Zeitpunkt eingekauft wurde. Der aktualisierte Einkaufspreis, der durch einen Import oder eine manuelle Änderung auf der **Beyond Katalogartikelkarte** in der Datenbank aktualisiert wird, löst keinen Einkauf aus, daher wird der auf der Artikelkarte angezeigte Einkaufswert nicht aktualisiert. Der geänderte Einkaufspreis wird in die Preisliste geschrieben und beim Einkauf des entsprechenden Artikels angewendet (sodass nach dem Einkauf der durschnittliche Einkaufspreis aktualisiert wird). Um alle Aktualisierungen des Einkaufspreises für den Artikel nachvollziehen zu können, klicken Sie auf der Artikelkarte in der Menüleiste auf die Option **Preise und Rabatte** > **Einkaufspreise**.

Um Änderungen an Artikelinformationen manuell zu aktualisieren, gehen Sie wie folgt vor:

- 1. Rufen Sie aus dem Rollencenter die Suchfunktion auf (ALT+Q).
- 2. Suchen Sie nach Beyond Katalogartikel und klicken Sie auf das entsprechende Suchergebnis.
- 3. Die Liste Beyond Katalogartikel wird angezeigt.
- 4. Wählen Sie den entsprechenden Beyond Katalogartikel aus der Liste aus und öffnen Sie die Karte.
  - Wenn Sie Artikelinformationen und Preise für einen vorhandenen Artikel aktualisieren möchten, klicken Sie in der Menüleiste auf die Option **Artikel erstellen/aktualisieren**.
  - Wenn Sie ausschließlich Preise aktualisieren möchten, klicken Sie in der Menüleiste auf die Option **Preise aktualisieren**.

Die Artikelpreise werden aktualisiert (je nach ausgewählter Option werden auch die Artikelinformationen aktualisiert). Verkaufspreise werden sofort auf der mit dem **Beyond Katalogartikel** verknüpften Artikelkarte aktualisiert.

### Preistrends für Katalogartikel ablesen

In diesem Kapitel wird beschrieben, wie Sie Preistrends für die Beyond Katalogartikel ablesen können. Bei jedem Import von Änderungen für Gültigkeitsdaten bei Einkaufs- oder Verkaufspreisen für **Beyond Katalogartikel** werden diese Daten gespeichert. Auf der **Beyond Katalogartikelkarte** werden in drei Spalten wertvolle Informationen zum Preistrend des **Beyond Katalogartikels** angezeigt.

Um Informationen zum Preistrend anzuzeigen und abzulesen, gehen Sie wie folgt vor:

- 1. Rufen Sie aus dem Rollencenter die Suchfunktion auf (ALT+Q).
- 2. Suchen Sie nach Beyond Katalogartikel und klicken Sie auf das entsprechende Suchergebnis.
- 3. Die Liste Beyond Katalogartikel wird angezeigt.
- 4. Klicken Sie unter der Spalte Nr. auf de Beyond Katalogartikel, um die Karte des Artikels zu öffnen.
- 5. Die Karte für den Beyond Katalogartikel wird angezeigt.
- 6. Unter dem Bereich **Katalogartikelkreditoren** werden alle Änderungen an Gültigkeitsdaten sowie Änderungen am Einkaufs- und Verkaufspreis gespeichert. Standardmäßig wird nur die aktuelle Zeile angezeigt.

| ¢ | Beyond Katalogartikel<br>KART-000000003 |                                     |                                   |             |                 |                   |          |                   | Ø                | ) & +           | Ø                |                |                    |              |                    |                      |                    |                      |
|---|-----------------------------------------|-------------------------------------|-----------------------------------|-------------|-----------------|-------------------|----------|-------------------|------------------|-----------------|------------------|----------------|--------------------|--------------|--------------------|----------------------|--------------------|----------------------|
|   | 🗃 Artikel erstellen / aktualisieren 🛛 👼 | Preise aktualisieren 🛛 🧃 Katalogkre | editorenrabattgruppen 🛛 🦻 Mapping | gs Auton    | nateWeniger     | r Optionen        |          |                   |                  |                 |                  |                |                    |              |                    |                      |                    |                      |
|   | Allgemein                               |                                     |                                   |             |                 |                   |          |                   |                  |                 |                  |                |                    |              |                    |                      |                    |                      |
|   | Nr                                      | KART-000000003                      |                                   |             | Beschreibung    |                   |          | CleanWave Geschir | rspüler          |                 |                  | Beschreit      | bung 2 · · · · · · |              | Der CleanWa        | ve Geschirrspüler re | inigt Ihr Geschirr |                      |
|   |                                         |                                     |                                   |             |                 |                   |          |                   |                  |                 |                  | Artikel ex     | dstiert            |              | •••••              |                      |                    |                      |
|   | Details                                 |                                     |                                   |             |                 |                   |          |                   |                  |                 |                  |                |                    |              |                    |                      |                    |                      |
|   | Herstellercode                          | CLEANWAVE                           |                                   | ~           | Gruppencode     |                   |          | HAUSHALT          |                  |                 | ~                | Hauptkre       | editorencode ····  |              | ΟΤΤΟ               |                      |                    | ~                    |
|   | Herstellerartikelnr.                    | 34567                               |                                   |             | Barcode · · · · |                   |          | 2345678902095     |                  |                 |                  | Kataloga       | rtikelvorlagencode |              | ARTIKEL            |                      |                    |                      |
|   | Unformatierte Herstellerartikelnr.      | 34567                               |                                   |             |                 |                   |          |                   |                  |                 |                  |                |                    |              |                    |                      |                    |                      |
|   | Katalogartikelkreditoren 🗧 🧚            | ue Zelle 😽 Zelle löschen 🍸 Al       | ktive anzeigen 🛛 🕵 Alle anzeigen  |             |                 |                   |          |                   |                  |                 |                  |                |                    |              |                    |                      |                    | 6 2                  |
|   | Kreditorencode † Gültigkeit ab          | 1 KredArtikelnr.                    | Unformatierte KredArtikelnr. B    | Sarcode     | Einheitencode   | Menge pro Einheit | EK-Preis | VK-Preis          | Kreditorenrabatt | Debitorenpreisg | Artikelrabattgru | Ohne<br>Preisa | Bruttogewicht      | Nettogewicht | Verpackungseinheit | Preistrend           | Preisdifferenz     | Preisschwankung<br>% |
|   | → OTTO : 24.08.2025                     | 876543                              | 876543 2                          | 23456789020 | STÜCK           | 1,00              | 480,99   | 999,99            | VIP              | GRMENGE         |                  |                | 45                 | 44,8         | Einzelkarton       |                      | 56,00              | 14,00                |
|   |                                         |                                     |                                   |             |                 |                   |          |                   |                  |                 |                  |                |                    |              |                    |                      |                    |                      |

Abbildung: Beyond Katalogartikelkarte mit Preistrend

- 7. In den Spalten in diesem Bereich finden Sie die folgenden Informationen:
  - **Preistrend**: In dieser Spalte wird eine grafische Repräsentation der Preistendenz des Einkaufspreises seit der letzten Aktualisierung angezeigt.
  - **Preisdifferenz**: In dieser Spalte wird die Differenz zwischen den letzten beiden Einkaufspreisen als Zahlenwert dargestellt. Der Wert kann in unterschiedlichen Grün oder Rot-Tönen hervorgehoben werden. Eine Steigerung des Einkaufspreises wird je nach Höhe der Differenz in roten Farbtönen dargestellt. Eine Senkung des Einkaufspreises wird je nach Höhe der Differenz in grünen Farbtönen dargestellt.
  - Preisschwankung %: In dieser Spalte wird die Schwankung des Einkaufspreises als Prozentwert angezeigt. Der Wert kann in unterschiedlichen Grün oder Rot-Tönen hervorgehoben werden. Eine Steigerung des Einkaufspreises wird je nach Höhe der Differenz in roten Farbtönen dargestellt. Eine Senkung des Einkaufspreises wird je nach Höhe der Differenz in grünen Farbtönen dargestellt.

### Lizenzverwaltung

In diesem Kapitel wird beschrieben, wie Sie die Lizenzverwaltung von Beyond CatalogV2 einsehen können.

Um den Status der Produktlizenz für **Beyond CatalogV2** einzusehen, gehen Sie wie folgt vor:

- 1. Öffnen Sie das Suchfeld (ALT+Q) und suchen Sie die Seite Beyond Lizenz-Management.
- 2. Die Seite Beyond Lizenz-Management wird angezeigt.

| ← |                                  |                            | 0      | e + e            |                  |      |                    |                 |
|---|----------------------------------|----------------------------|--------|------------------|------------------|------|--------------------|-----------------|
|   | Beyond Lizenz-Management         |                            |        |                  |                  |      |                    |                 |
|   | Useralderic (P                   |                            |        |                  |                  |      |                    |                 |
|   | Verzeichnis-To-                  |                            |        |                  |                  |      |                    |                 |
|   | Lizenzen 🍓 Synchronisiert Lizenz |                            |        |                  |                  |      |                    | 12 EZ           |
|   | Untermehmensname f               | Anwendungsname             | Status | Startdatum       | Ablaufdatum      | Test | Lizenzierte Metrik | Aktuelle Metrik |
|   | → :                              | BeyondCalculation          | Valid  | 23.08.2024 08:50 | 22.09.2030 08:50 |      | 1                  | 0               |
|   |                                  | BeyondServiceRequisition   | Valid  | 02.04.2024 09:13 | 02.05.2030 09:13 |      | 1                  | 0               |
|   |                                  | BeyondPostCalculation      | Valid  | 14.08.2024 00:33 | 13.09.2030 00:33 |      | 1                  | 0               |
|   |                                  | BeyondReportPreview        | Valid  | 15.07.2024 21:26 | 14.08.2030 21:26 |      | 1                  | 0               |
|   |                                  | BeyondService              | Valid  | 30.01.2024 07:41 | 28.02.2030 07:41 |      | 7                  | 0               |
|   |                                  | BeyondCues                 | Valid  | 29.11.2023 19:15 | 28.02.2030 07:41 |      | 7                  | 0               |
|   |                                  | Beyond inventory Details   | Valid  | 29.01.2024 23:28 | 28.02.2030 07:41 |      | 7                  | 0               |
|   |                                  | BeyondDataImporter         | Valid  | 17.05.2024 22:55 | 17.07.2030 22:55 |      | 1                  | 0               |
|   |                                  | BeyondCloudConnector       | Valid  | 04.07.2024 06:42 | 03.08.2030 06:42 |      | 1                  | 0               |
|   |                                  | BeyondAttributesCore       | Valid  | 14.05.2024 07:51 | 14.07.2030 07:51 |      | 1                  | 0               |
|   |                                  | BeyondReports              | Valid  | 05.07.2024 06:39 | 04.08.2030 06:39 |      | 1                  | 0               |
|   |                                  | BeyondDocumentLineTransfer | Valid  | 18.09.2024 20:40 | 31.12.2099 00:00 |      | 4                  | 0               |

Abbildung: Lizenzverwaltung

3. Unter dem Bereich **Lizenzen** finden Sie alle Produktlizenzen für Anwendungen von BeyondIT, die für diesen Mandanten installiert wurden. Anhand der Werte in den Spalten können Sie alle erforderlichen Informationen ablesen:

| Spalte             | Beschreibung                                                                                                    |
|--------------------|----------------------------------------------------------------------------------------------------|
| Unternehmensname   | Diese Spalte gibt den Namen des Unternehmens an.                                                                                                    |
| Anwendungsname     | Diese Spalte gibt den Namen der Anwendung an. Wenn Sie mehrere Produkte von BeyondIT verwenden, wird für jedes Produkt eine eigene Zeile in der Übersicht angezeigt.                                                                                                    |
| Status             | <ul> <li>Dies ist der Status der Produktlizenz. Es sind mehrere Wert möglich:</li> <li>Valid: Die Produktlizenz ist gültig und die Anwendung kann ohne Einschränkungen verwendet werden.</li> <li>Expired: Die Produktlizenz ist abgelaufen. Die Anwendung kann nicht mehr verwendet werden.</li> <li>Trial: Die Produktlizenz ist gültig und Funktionalitäten der Anwendung können für einen kurzen Zeitraum (beachten Sie den Wert in der Spalte Ablaufdatum) beschränkt oder unbeschränkt verwendet werden.</li> <li>Exceeded: Die Produktlizenz ist abgelaufen. Die Anwendung kann nicht mehr verwendet werden.</li> </ul> |
| Startdatum         | Dies ist das Datum, an dem die Produktlizenz registriert wurde.                                                                                                    |
| Ablaufdatum        | Dies ist das Datum, an dem die Produktlizenz ungültig wird oder wurde. Die Anwendung kann nicht weiter verwendet werden.                                                                                                    |
| Test               | Dieses Kontrollkästchen zeigt an, ob es sich bei der Produktlizenz um eine Testlizenz handelt.<br>Testlizenzen sind zeitlich sehr beschränkte Lizenzen. Sie können nach Ablauf der Testlizenz eine<br>vollwertige Produktlizenz erwerben (beachten Sie den Wert in der Spalte <b>Ablaufdatum</b> ).                                                                                                    |
| Lizenzierte Metrik | In dieser Spalte wird angezeigt, wie die Anwendung lizensiert wurde. Dies kann beispielsweise<br>eine mandantenübergreifende Lizenz, eine Lizenz pro Mandant oder eine Lizenz pro Benutzer<br>sein.                                                                                                    |
| Aktuelle Metrik    | In dieser Spalte wird angezeigt, wieviele Lizenzen in der Umgebung verwendet werden. Anhand<br>der Differenz zwischen den Werten unter der Spalte <b>Lizenzierte Metrik</b> und <b>Aktuelle Metrik</b><br>können Sie ablesen, ob Sie eine zusätzliche Lizenz erwerben müssen.                                                                                                    |